## Link : https://azure.microsoft.com/en-us/get-started/azure-portal

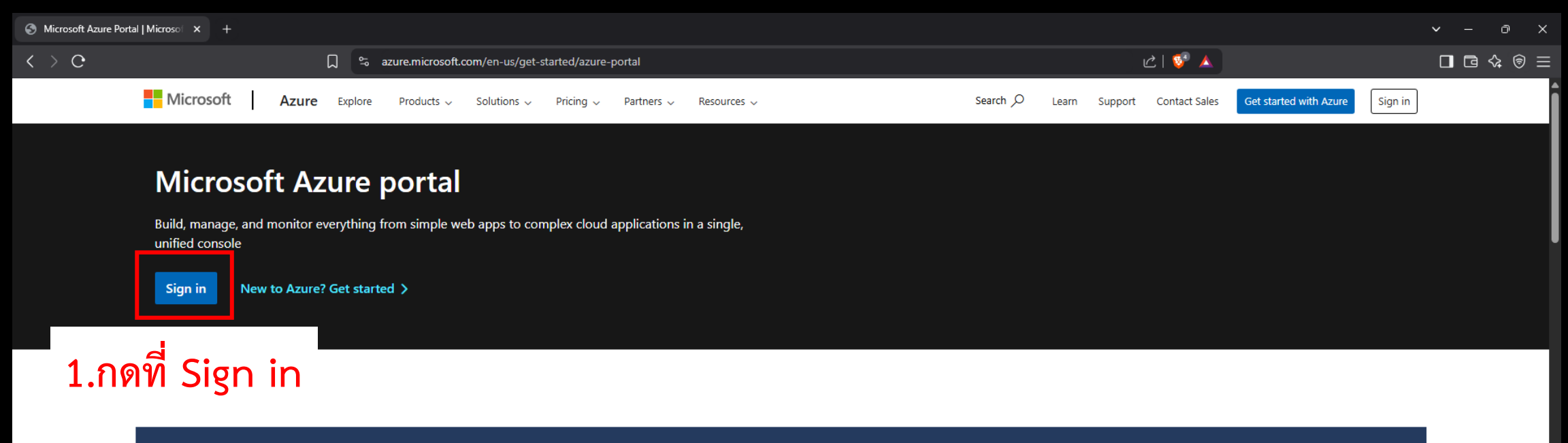

Check out the how-to video series for tips on deploying your cloud workloads from the Azure portal. >

#### Azure mobile app

Stay connected to your Azure resources-anytime, anywhere. Now available for iOS and Android.

Learn more >

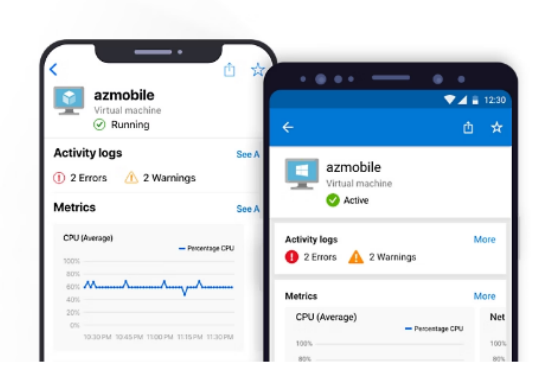

| Sign in to Microsoft Azure | × +                                               |                                                                                                    | ∨ – ∂ X   |
|----------------------------|---------------------------------------------------|----------------------------------------------------------------------------------------------------|-----------|
| < > 0                      | 🎵 😓 login.microsoftonline.com/organizations/oauth | n2/v2.0/authorize?redirect_uri=https%3A%2F%2Fportal.azure.com%2Fsignin%2Findex%2F&respo 🖙 🖒   🦁 🛕                                                                         | □ ⊡ � @ = |
|                            |                                                   | Microsoft Azure                                                                                                    |           |
|                            | 2. ป้อน user ส่วนตัวของผู้ใช้งาน                  | Microsoft Sign in to continue to Microsoft Azure watthana.kc@rmuti.ac.th No account? Create one! Cart access your account? Next S. A. A. A. A. A. A. A. A. A. A. A. A. A. |           |
|                            |                                                   | <ul> <li>Sign in with GitHub</li> <li>Sign-in options</li> </ul>                                                                                                    |           |

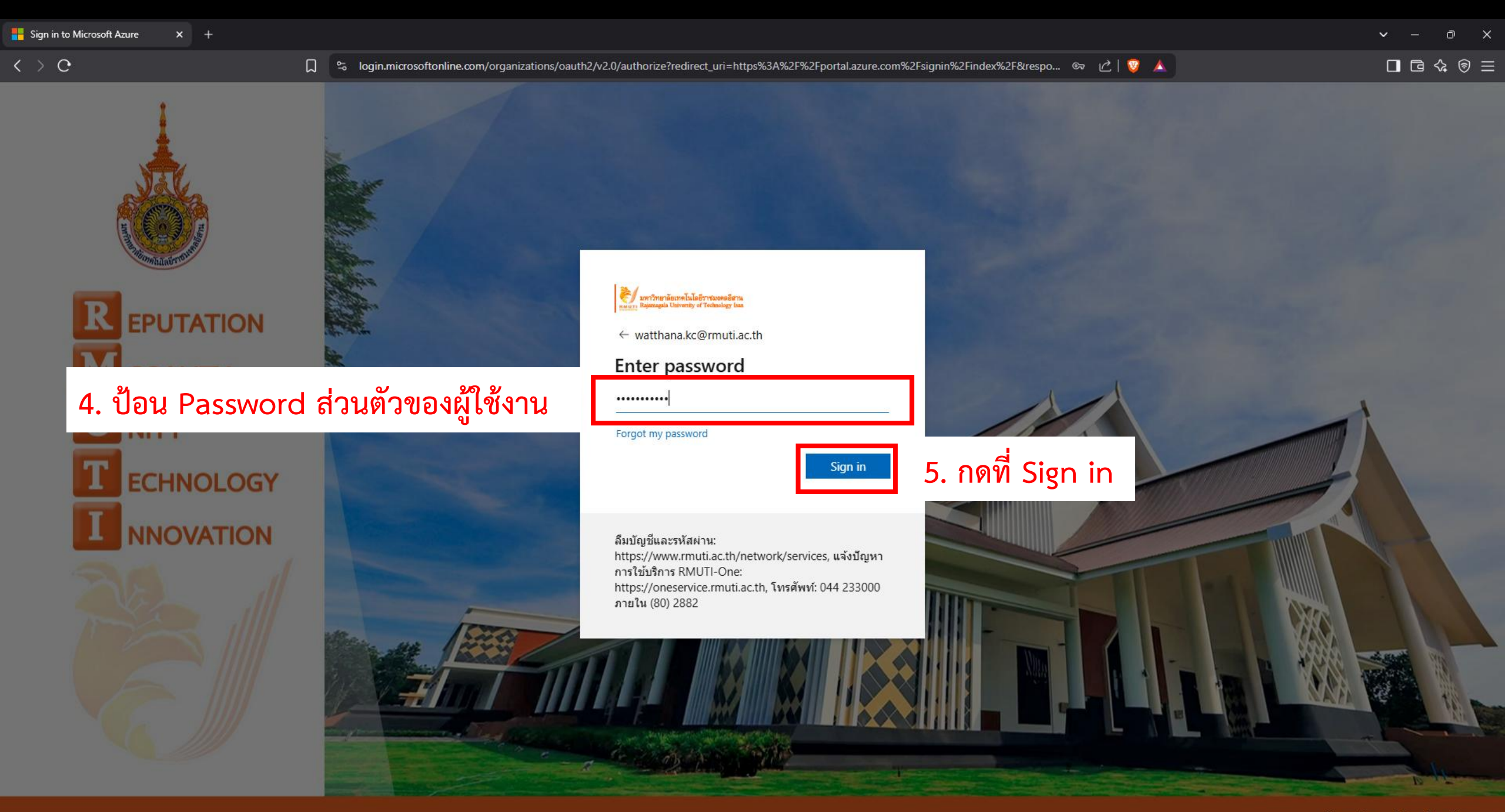

#### **Portal MFA Enforcement**

To enhance security, Microsoft requires Multifactor Authentication (MFA) when signing into the Azure portal, Microsoft Entra admin center, and Microsoft Intune admin center. You will now be redirected to complete the MFA sign-in process.

For more details about MFA enforcement, visit: https://aka.ms/mfaforazure

If you are not ready to satisfy MFA requirements, you can reach out to your tenant administrator to postpone enforcement for the rmuti.ac.th (733e2ce0-ce28-4dfa-8af6-ad57b37090ce) tenant.

Redirecting to MFA sign-in in 8 seconds...

6. กดที่ Sigh-in with MFA

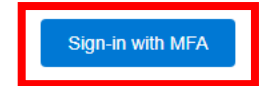

#### $\langle \rangle e$

#### □ ⊡ � ⊕ Ξ

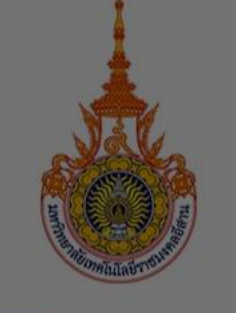

R EPUTATION
M ORALITY
U NITY
T ECHNOLOGY
I NNOVATION

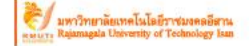

watthana.kc@rmuti.ac.th

Let's keep your account secure

We'll help you set up another way to verify it's you.

#### Use a different account

Learn more about verifying your identity

ลืมบัญชีและรหัสผ่าน:

https://www.rmuti.ac.th/network/services, แจ้งปัญหา การใช้บริการ RMUTI-One: https://oneservice.rmuti.ac.th, โทรศัพท์: 044 233000 ภายใน (80) 2882

Next

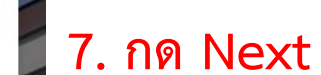

Terms of use Privacy & cookies ...

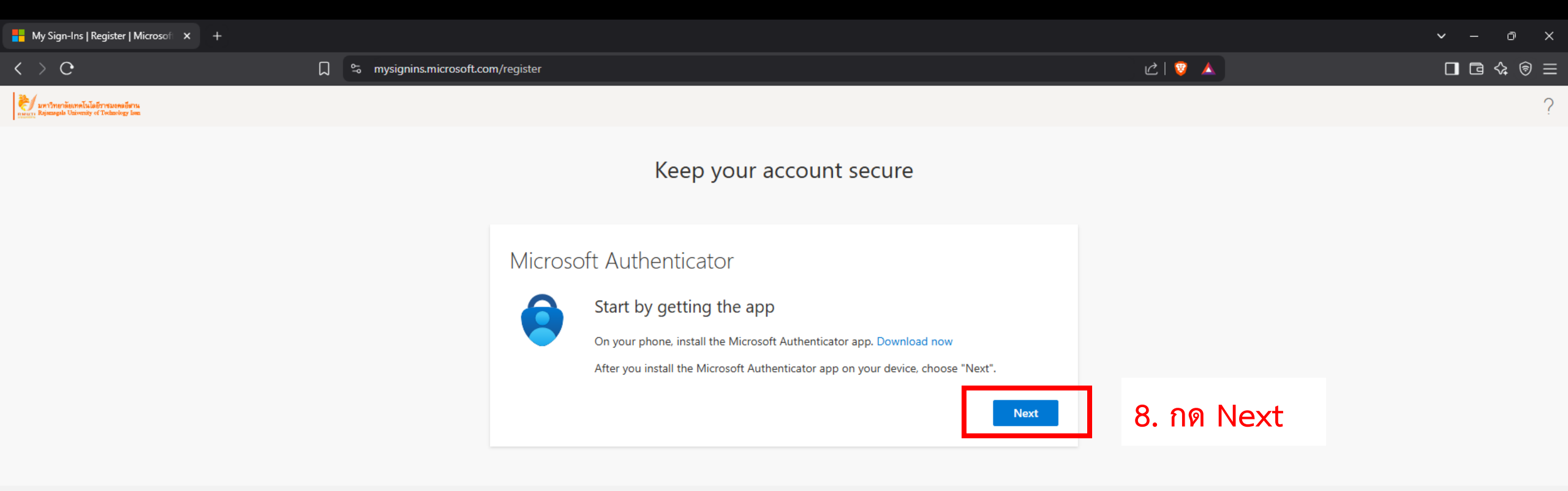

\*\*\* หากยังไม่เคยติดตั้ง 🥏 Microsoft Authenticator ในมือถือให้ข้ามไปยังข้อที่ 24. ก่อนและเมื่อติดตั้งเสร็จจึง กลับมาดำเนินการต่อให้ข้อที่ 8. นี้

| My Sign-Ins   Register   Microsofi × +                                           |                                                                                                    |            | ∨ – 0 X |
|----------------------------------------------------------------------------------|----------------------------------------------------------------------------------------------------|------------|---------|
| < > 0                                                                            | □ 🛱 mysignins.microsoft.com/register                                                                                                    | ピ   💡 🔺    |         |
| มหาวิทยาลัยเทคโนโลยีราชบอดออีตาน<br>และบา Rejeargeb Ubivenity of Technology Isen |                                                                                                    |            | ?       |
|                                                                                  | Keep your account secure                                                                                                    |            |         |
|                                                                                  | Microsoft Authenticator<br>Set up your account<br>If prompted, allow notifications. Then add an account, and select "Work or school".<br>Back | 9. กด Next |         |

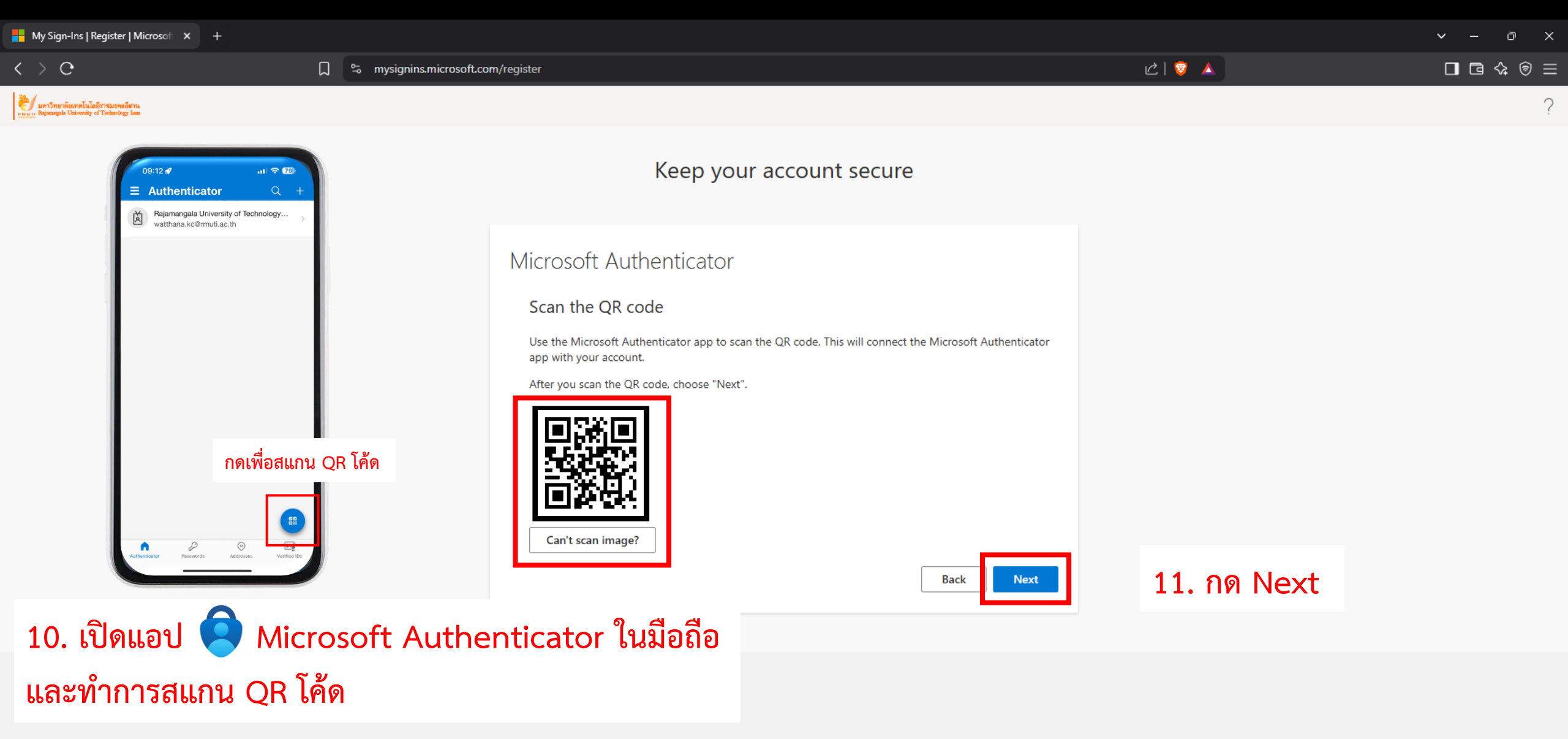

| Hy Sign-Ins   Register   Microsofi × +                                            |                                                                                                    |                                                                                                    | ✓ – ∅ ×                                |
|-----------------------------------------------------------------------------------|----------------------------------------------------------------------------------------------------|----------------------------------------------------------------------------------------------------|----------------------------------------|
| < > C □                                                                           | S mysignins.microsoft.com/register                                                                         | ピ   😌 🔺                                                                                                    | □ ⊡ � ♀ ⊜ =                            |
| 🥐 มหาวิทยาลัยมาดโมโลยีรางนมดดอัตาน<br>กระบาร Rejemaph University of Trelating Ion |                                                                                                    |                                                                                                    | ?                                      |
|                                                                                   | Keep your account se                                                                                       | ecure                                                                                                    | . <b>? 12</b>                          |
|                                                                                   | Microsoft Authenticator<br>Let's try it out<br>Approve the notification we're sending to your app by<br>43 | wy entering the number shown below.       Rajamangala University of Versity of V | ty of                                  |
|                                                                                   |                                                                                                    | 4 5<br>OHI JAL<br>7 8<br>PORS TUV<br>O                                                                                                    | 3<br>DEF<br>6<br>MNO<br>9<br>WXYZ<br>X |

| My Sign-Ins   Register   Microsof × +                                                |                                      |             | ∨ – © X |
|--------------------------------------------------------------------------------------|--------------------------------------|-------------|---------|
| $\langle \rangle $ O                                                                 | 💭 🞭 mysignins.microsoft.com/register | Ľ   😨 🔺     |         |
| V แหร่วิทยาลัแหลโนโลยีราชแกลอยี่สาน<br>กระบา Rejensedia University of Technology Ion |                                      |             | ?       |
|                                                                                      | Keep your account secure             |             |         |
|                                                                                      | Microsoft Authenticator              | 13. กด Next |         |

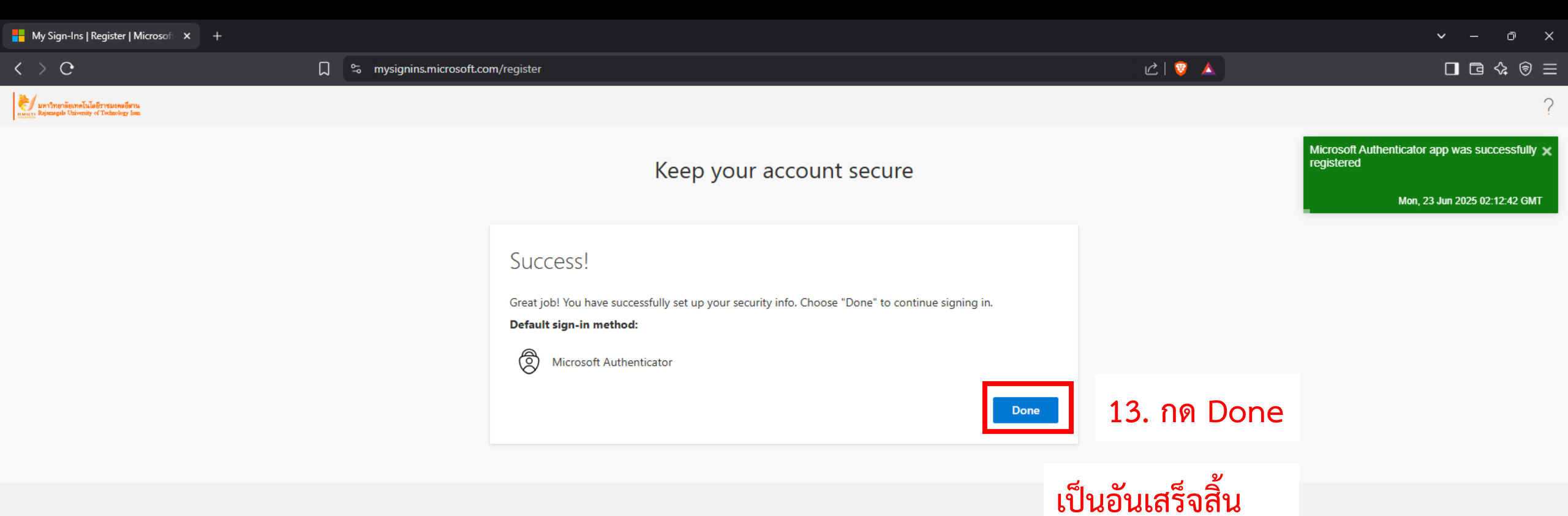

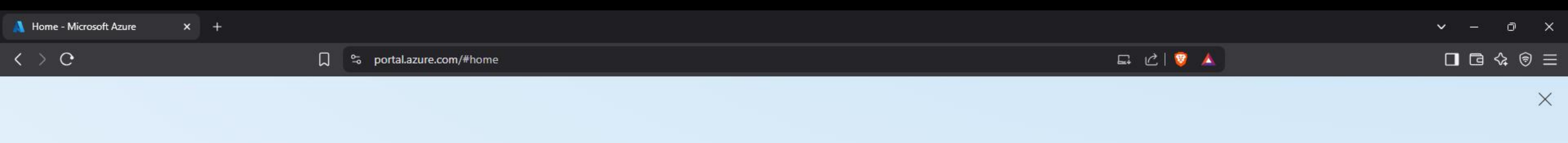

# \*\*\* การใช้งาน Azure Dev Tools for Teaching \*\*\*

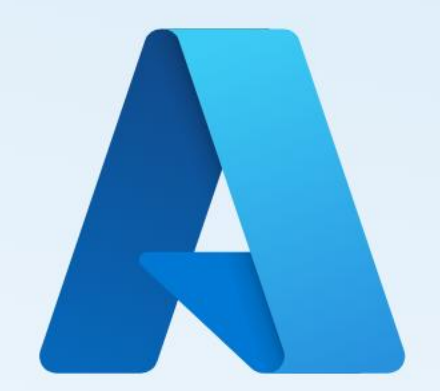

## **Welcome to Microsoft Azure**

We are glad you are here.

Page 1 of 3

14. กด Get started

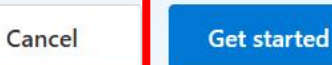

| 👗 Home - Microsoft Azure x + |                                                                                                    |                                                                                                    | ~ - @ X                           |
|------------------------------|----------------------------------------------------------------------------------------------------|----------------------------------------------------------------------------------------------------|-----------------------------------|
| < > O []                     | S portal.azure.com/#home                                                                                                    | 드 · · · · · · · · · · · · · · · · · · ·                                                                                                    |                                   |
| ■ Microsoft Azure            |                                                                                                    | 🙆 Copilot                                                                                                    | 🖸 🗘 🔅 🕐 🖓 watthana.kc@rmuti.ac.th |
|                              | Welcome to Azure!<br>Don't have a subscription? Check out the following options.                                                                                                    |                                                                                                    | Î                                 |
|                              |                                                                                                    |                                                                                                    |                                   |
|                              | Start with an Azure free trialManage Microsoft Entra IDGet \$200 free credit toward Azure products and services,<br>plus 12 months of popular free services.Manage access, set smart policies, and<br>with Microsoft Entra ID. | Azure for Students<br>enhance security Get free software, Azure credit, or access Azure Dev Tools<br>for Teaching after you verify your academic status. |                                   |
|                              | Start View Learn more 🖻                                                                                                    | Start                                                                                                    |                                   |
|                              |                                                                                                    | 15. กด More s                                                                                                    | services                          |
|                              | Azure services                                                                                                    |                                                                                                    |                                   |

28 . +۲ A 1 SQL Education Quickstart SQL databases More services Create a Azure Al Kubernetes Virtual App Services Storage Foundry resource Center services machines accounts Resources

Recent Favorite

Name

Туре

Last Viewed

 $\rightarrow$ 

| 🙏 All services - Microsoft Azure 🛛 🗙                 | +                                     |                                 |                                                                       |             |                                              |         | ✓ – Ō X                 |
|------------------------------------------------------|---------------------------------------|---------------------------------|-----------------------------------------------------------------------|-------------|----------------------------------------------|---------|-------------------------|
| $\langle \rangle                                   $ | ء م <del>ر</del>                      | portal.azure.com/#allservices   |                                                                       |             | l ピ 😨 🔺                                      |         | □ ⊡ � @ Ξ               |
|                                                      |                                       | -                               | $\mathcal P$ Search resources, services, and docs (G+/)               |             | 🕗 Copilot                                    | N 0 © A | watthana.kc@rmuti.ac.th |
| All services                                         |                                       | <br>พิมพ์ค้นหา e                | education ในช่องค้                                                    | นหานี้      |                                              |         |                         |
| All                                                  | Filter services                       | Service providers : All Release | se Status : All                                                       |             |                                              |         | Detail view             |
| Favorites                                            |                                       |                                 |                                                                       |             |                                              |         |                         |
| Recents                                              | I I I I I I I I I I I I I I I I I I I | ()                              | 📰 💀 🚺                                                                 | <u> </u>    |                                              |         |                         |
| Recommended for you                                  | Microsoft Virtual                     | Resource App Services           | Storage SQL Cost                                                      | Virtual     |                                              |         |                         |
| Categories                                           |                                       | groups                          | accounts databases managemen                                          | networks    |                                              |         |                         |
| AI + machine learning                                | AI + machine learning (19             | )                               |                                                                       |             |                                              |         | ~                       |
| Analytics                                            | Arura Machina Learning                |                                 | Al Soarch                                                             |             | Azura Al Vidao Indovar                       |         |                         |
| Compute                                              |                                       |                                 | Al Search                                                             |             | Azure Al video indexer                       |         |                         |
| Containers                                           | Anomaly detectors                     |                                 | Bot Services                                                          |             | () Computer vision                           |         |                         |
| Databases                                            | Content moderators                    |                                 | 💽 Custom vision                                                       |             | Document intelligences                       |         |                         |
| DevOps                                               | Face APIs                             |                                 | Immersive readers                                                     |             | ≓ Language                                   |         |                         |
| General                                              | Metrics advisors                      |                                 | Azure OpenAl                                                          |             | Personalizers                                |         |                         |
| Hybrid + multicloud                                  | dli Speech convices                   |                                 | 2) Translator                                                         |             | Intelligent Recommendations Accounts         |         |                         |
| Identity                                             | oup speech services                   |                                 |                                                                       |             |                                              |         |                         |
| Integration                                          | S Azure Synapse Analytics             |                                 |                                                                       |             |                                              |         |                         |
| Internet of Things                                   | Analytics (21)                        |                                 |                                                                       |             |                                              |         | ~                       |
| Management and governance                            | 😓 Analysis Services                   |                                 | Apache Airflow™ on Astro - An Azure Native                            | ISV PARTNER | u Data factories                             |         |                         |
| Migration                                            |                                       |                                 |                                                                       |             |                                              |         |                         |
| Monitor                                              | Data Lake Analytics                   |                                 | Data Lake Storage Gen1                                                |             | Azure Databricks                             |         |                         |
| Networking                                           | HDInsight clusters                    |                                 | 🔶 Informatica Intelligent Data Management Cl                          | oud PARTNER | Microsoft Graph Data Connect PREVIEW         |         |                         |
| Security                                             | 🚿 Azure Data Explorer Clusters        | 5                               | 🔀 Data Share Invitations                                              |             | 📑 🕻 Data Shares                              |         |                         |
| Storage                                              | Power BI Embedded                     |                                 | ⑥ Apache Kafka <sup>®</sup> & Apache Flink <sup>®</sup> on Confluence | ent PARTNER | 🗈 Event Hubs                                 |         |                         |
| Web & Mobile                                         | Log Analytics workspaces              |                                 | Managed Prometheus                                                    |             | 🍢 Stream Analytics clusters                  |         |                         |
|                                                      | 🇯 Stream Analytics jobs               |                                 | Azura Supanco Analistico                                              |             | Azura Supanca Analistice (privata link huhe) |         |                         |

| 🙏 All services - Microsoft Azure 💦 | × +         |                           |                                                          |                    |           |                  | ✓ – ♂ ×                 |
|------------------------------------|-------------|---------------------------|----------------------------------------------------------|--------------------|-----------|------------------|-------------------------|
| $\langle \rangle O$                | ☐ 😂 portal. | azure.com/#allservices    |                                                          |                    | 됴 값  💱 🔺  |                  | □ ⊡ � @ =               |
| Microsoft Azure                    |             |                           | $\mathcal{P}$ Search resources, services, and docs (G+/) | 📀 Copilot          |           | 도 다 @ <b>0</b> 전 | watthana.kc@rmuti.ac.th |
| All services                       |             |                           | 16. พิมพ์ค้น                                             | หา education ในช่อ | งค้นหานี้ |                  |                         |
| All<br>Favorites                   | education X | vice providers : All Rele | ease Status : All                                        |                    |           |                  |                         |
| Recents                            | Education   |                           | 😪 Intune for Education 🛛                                 |                    |           |                  |                         |
| Categories                         |             |                           |                                                          | Give feedback      |           |                  |                         |
| AI + machine learning              | -           |                           |                                                          | , ,                |           |                  |                         |
| Analytics                          |             |                           |                                                          |                    |           |                  |                         |
| Compute                            |             | 🔷 17. ค                   | าลิกที่ Education                                        |                    |           |                  |                         |
| Containers                         |             |                           |                                                          |                    |           |                  |                         |
| Databases                          |             |                           |                                                          |                    |           |                  |                         |
| DevOps                             |             |                           |                                                          |                    |           |                  |                         |
| General                            |             |                           |                                                          |                    |           |                  |                         |
| Identity                           |             |                           |                                                          |                    |           |                  |                         |
| Integration                        |             |                           |                                                          |                    |           |                  |                         |
| Internet of Things                 |             |                           |                                                          |                    |           |                  |                         |
| Management and governance          |             |                           |                                                          |                    |           |                  |                         |
| Migration                          |             |                           |                                                          |                    |           |                  |                         |
| Mixed reality                      |             |                           |                                                          |                    |           |                  |                         |
| Monitor                            |             |                           |                                                          |                    |           |                  |                         |
| Networking                         |             |                           |                                                          |                    |           |                  |                         |
| Security                           |             |                           |                                                          |                    |           |                  |                         |
| Storage                            |             |                           |                                                          |                    |           |                  |                         |
| Web & Mobile                       |             |                           |                                                          |                    |           |                  |                         |
|                                    |             |                           |                                                          |                    |           |                  |                         |

| A Education - Microsoft Azure × +                                                                                                    |                                                                                                    |                                                                                                    |                                                                                                    |                             |           | ∨ – ∂ X                 |
|----------------------------------------------------------------------------------------------------|----------------------------------------------------------------------------------------------------|----------------------------------------------------------------------------------------------------|----------------------------------------------------------------------------------------------------|-----------------------------|-----------|-------------------------|
| < > 0                                                                                                    | 💭 😓 portal.azure.com/#view/Microsoft                                                                                                    | _Azure_Education/EducationMenuBlade/~/overview                                                                                                    |                                                                                                    | 드 값   💱                     | <b>A</b>  | 🗖 🖻 💠 同 🖃               |
|                                                                                                    |                                                                                                    | ${\cal P}$ Search resources, services, and docs (G+/)                                                                                                    |                                                                                                    | 📀 Copilot                   | 고 수 ۞ Ø 전 | watthana.kc@rmuti.ac.th |
| All services >  Control Control Contro | Get started Overview                                                                                                    | ation                                                                                                    |                                                                                                    |                             |           | ×                       |
| <ul> <li>Learning resources</li> <li>Roles</li> <li>Software</li> <li>Learning</li> </ul>                                                                                                    | Sign up for Azure for students and start buildin<br>Students 18 and up can get \$100 in free credits. Get s<br>Sign up now<br>18. ຄຸດ                                                                                                    | g the future.<br>software, templates, and the resources to build custom apps in<br>ที่ Sign up now เพื่อว่                                                                                                    | <sup>the cloud.</sup><br>ลงทะเบียนการใ                                                                    | ใช้งาน Softwar              | e ต่างๆ   |                         |
| <ul> <li>GitHub</li> <li>Need help?</li> </ul>                                                                                                    | <ul> <li>Popular solutions</li> <li>Deploy a Docker container<br/>Create simple containers to host apps,</li> <li>Create your first Node.js app<br/>Build and deploy web, mobile and API-based</li> <li>Create and train a Machine Learning model<br/>Train, deploy, automate, manage, and track</li> <li>Build and deploy your first website<br/>Automatically publish to web as your code</li> </ul> | <ul> <li>Free Services</li> <li>Azure Virtual Machines – Windows<br/>Use 750 hours of access to B1s virtual</li> <li>Azure Blob Storage<br/>Get 5 GB of locally redundant storage (LRS)</li> <li>Computer Vision<br/>Receive 5000 AI transactions to process visual</li> <li>Azure App Service<br/>Quickly create up to 10 powerful apps with 1</li> </ul>                                            | Free software<br>Visual Studio Code<br>Visual Studio Community 2019 (<br>Machine Learning Server 9.4.7 fc | version 16.0)<br>or Windows |           |                         |
|                                                                                                    | Explore all Free learning paths Data Scientist Nineteen learning paths with 75+ hours of content. Al Engineer Nine learning paths with 25+ hours of content. Developer Forty-six learning paths with 110+ hours of content.                                                                                                    | Explore all         Resources         Explore student hub and         Learn technical skills for your future career.         Learn Azure fundamentals and get an overview         Get started guide for Azure developers and get an overview         Get started guide for Azure developers and get an overview         Sign up for Azure for students and started guides and tools needed to develop | Explore all                                                                                               |                             |           |                         |

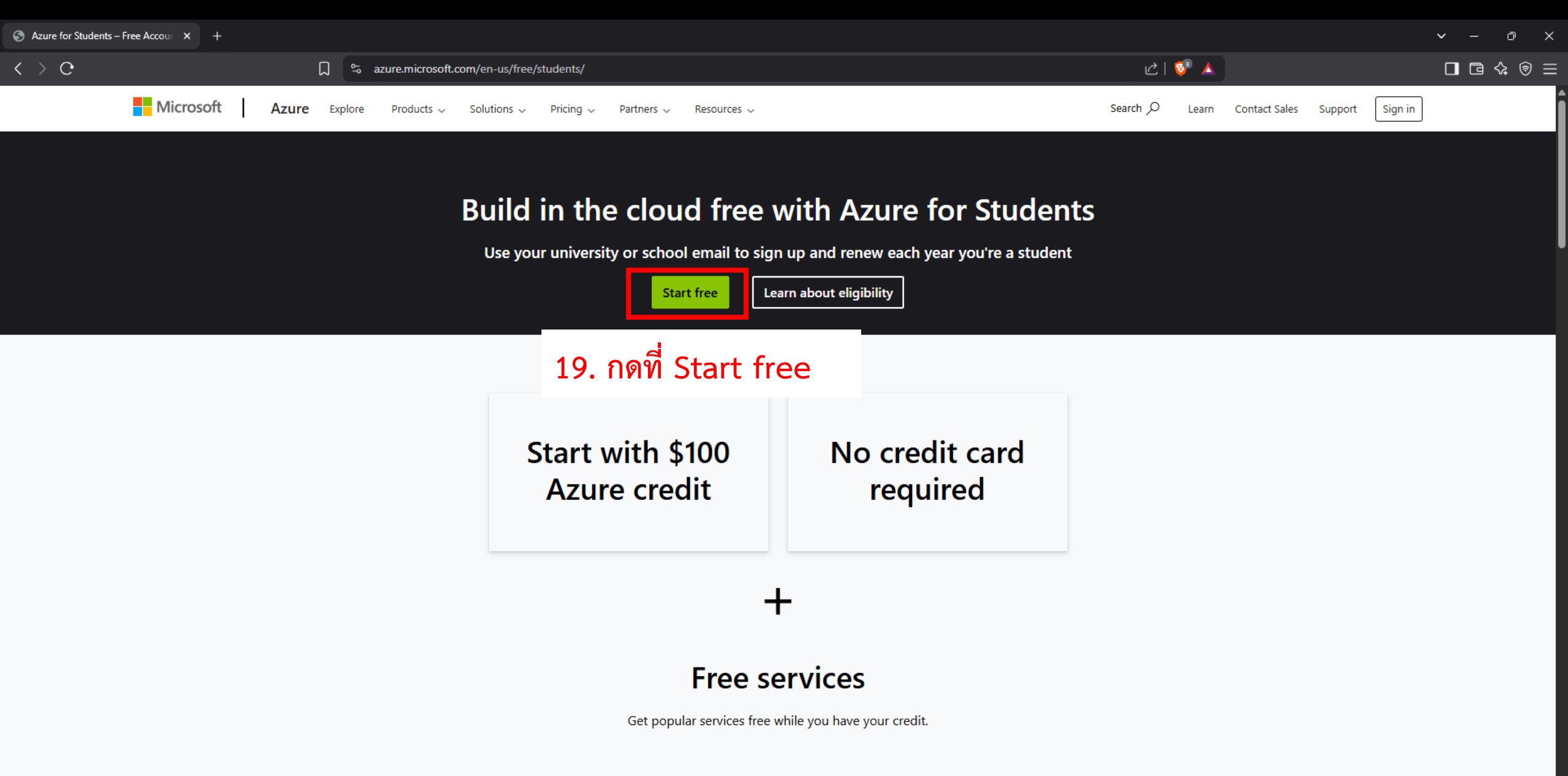

| 🚱 Azure for Students – Free Account Cr 🛛 👫 Azure - Sign up | × 🕤 m                                                                                                    | uti - Google Search +                                                                                                    |                | - 0 ×                            |
|------------------------------------------------------------|----------------------------------------------------------------------------------------------------|----------------------------------------------------------------------------------------------------|----------------|----------------------------------|
| < > 0                                                      | □ 🛱 signup.azure.c                                                                                              | com/studentverification?offerType=1&correlationId=a5c586f4-73ad-41f6-a838-d9b5e8a20556                                                                                | <u>د ا 💝 ا</u> | □ ⊡ � @ =                        |
| Microsoft Azure                                            |                                                                                                    |                                                                                                    |                | watthana.kc@rmuti.ac.th Sign out |
|                                                            |                                                                                                    | Academic Verification                                                                                                    | ^              |                                  |
|                                                            |                                                                                                    | Start by entering your name as per the school records. Select your school's country and enter your school's name. Enter your date of birth as per the school records. |                |                                  |
|                                                            |                                                                                                    | First name                                                                                                    |                |                                  |
| 20. กรอกข้อมูลของผุ้                                       | งู้ใช้งาน                                                                                                    | ชื่อของผู้ใช้งาน                                                                                                    |                |                                  |
|                                                            |                                                                                                    | Last name                                                                                                    |                |                                  |
|                                                            |                                                                                                    | นามสกุลของผู้ใช้งาน                                                                                                    |                |                                  |
|                                                            |                                                                                                    | Country                                                                                                    |                |                                  |
|                                                            |                                                                                                    | Thailand ประเทศของผู้ใช้งาน                                                                                                    | · •            |                                  |
|                                                            |                                                                                                    | If your country is not listed, the offer is not available in your region. Learn More                                                                                  |                |                                  |
|                                                            |                                                                                                    | School name                                                                                                    |                |                                  |
|                                                            |                                                                                                    | มหาวิทยาลัยเทคโนโลยีราชมงคลอีสาน (มทร.อ.) <mark>สถานที่ศึกษาของผู้ใช้งาน</mark>                                                                                       |                |                                  |
|                                                            |                                                                                                    | School name will help provide Microsoft with additional information for verification. If available, please enter it here.                                             |                |                                  |
|                                                            |                                                                                                    | Date of birth                                                                                                    |                |                                  |
|                                                            |                                                                                                    | mm/dd/yyyy วันเดือนปีเกิดของผู้ใช้งาน                                                                                                    |                |                                  |
|                                                            |                                                                                                    | School email address                                                                                                    |                |                                  |
|                                                            |                                                                                                    | watthana.kc@rmuti.ac.th                                                                                                    |                |                                  |
|                                                            |                                                                                                    |                                                                                                    |                |                                  |
|                                                            | Coloreste Coloreste Coloreste Coloreste Coloreste Coloreste Coloreste Coloreste Coloreste Coloreste Coloreste C | Please solve the puzzle<br>so we know you're not a<br>robot.                                                                                                    |                |                                  |
|                                                            |                                                                                                    |                                                                                                    |                | Start Chat                       |
|                                                            |                                                                                                    |                                                                                                    |                |                                  |

| S Azure for Students – Free Account Cri | Azure - Sign up × G rmuti - Google Search +                                                             |                                                                                                    | ✓ – ∅ ×                          |
|-----------------------------------------|----------------------------------------------------------------------------------------------------|----------------------------------------------------------------------------------------------------|----------------------------------|
| < > C                                   | □ 🔓 signup.azure.com/signup?offer=MS-AZR-0170P&correlationId=a5c586f4-73ad-41f6                         | -a838-d9b5e8a20556&appId=StudentVerification 🖄 🖄 🔥                                                                                        | □ ⊡ � © Ξ                        |
| Hicrosoft Azure                         |                                                                                                    |                                                                                                    | watthana.kc@rmuti.ac.th Sign out |
|                                         | Your profile                                                                                            | <b>Azure for Students</b><br>Get \$100 in Azure credits and free access to popular cloud services plus develop<br>like Visual Studio Code | er tools                         |
|                                         | Middle name (Optional)<br>Last name<br>นามสกุลของผู้ใช้งาน<br>Email address for important notifications |                                                                                                    |                                  |
|                                         | อีเมล์มหาลัยของผู้ใช้งาน เช่น abcdefg.hi@rmuti.ac.th                                                    |                                                                                                    |                                  |
|                                         | Phone 🕕                                                                                                 |                                                                                                    |                                  |
|                                         | เบอร์โทรศัพท์มือถือของผู้ใช้งาน                                                                         |                                                                                                    |                                  |
|                                         | TIN O<br>Optional                                                                                       |                                                                                                    |                                  |
|                                         |                                                                                                    |                                                                                                    |                                  |

 $\langle \rangle c$ 

Azure - Sign up Ð 📮 💲 signup.azure.com/signup?offer=MS-AZR-0170P&correlationId=a5c586f4-73ad-41f6-a838-d9b5e8a20556&appId=StudentVerification ピ | 💱 🔺 Address line 2 (Optional) City เมืองของผู้ใช้งาน เช่น nakhon ratchasima Province (Optional) Postal Code รหัสไปรษณีย์ของเมืองของผู้ใช้งาน เช่น 30000 By proceeding you acknowledge that if you use your organization's email, your organization may have rights to access and manage your data and account. Learn more I understand that Microsoft may contact me about my free account. ✓ I represent that I am the individual identified on this account. I agree to terms and conditions of the Microsoft Customer Agreement th including the Supplemental Individual User Terms. I would like to receive information, tips, and offers about Azure and other Microsoft products and services. I would like Microsoft to share my information with select partners so I can receive relevant information Read our privacy statement for info 21. กดที่ Sign up Sign up Privacy & Cookies Trademarks © 2025 Microsoft Legal Support Give us feedback English Š

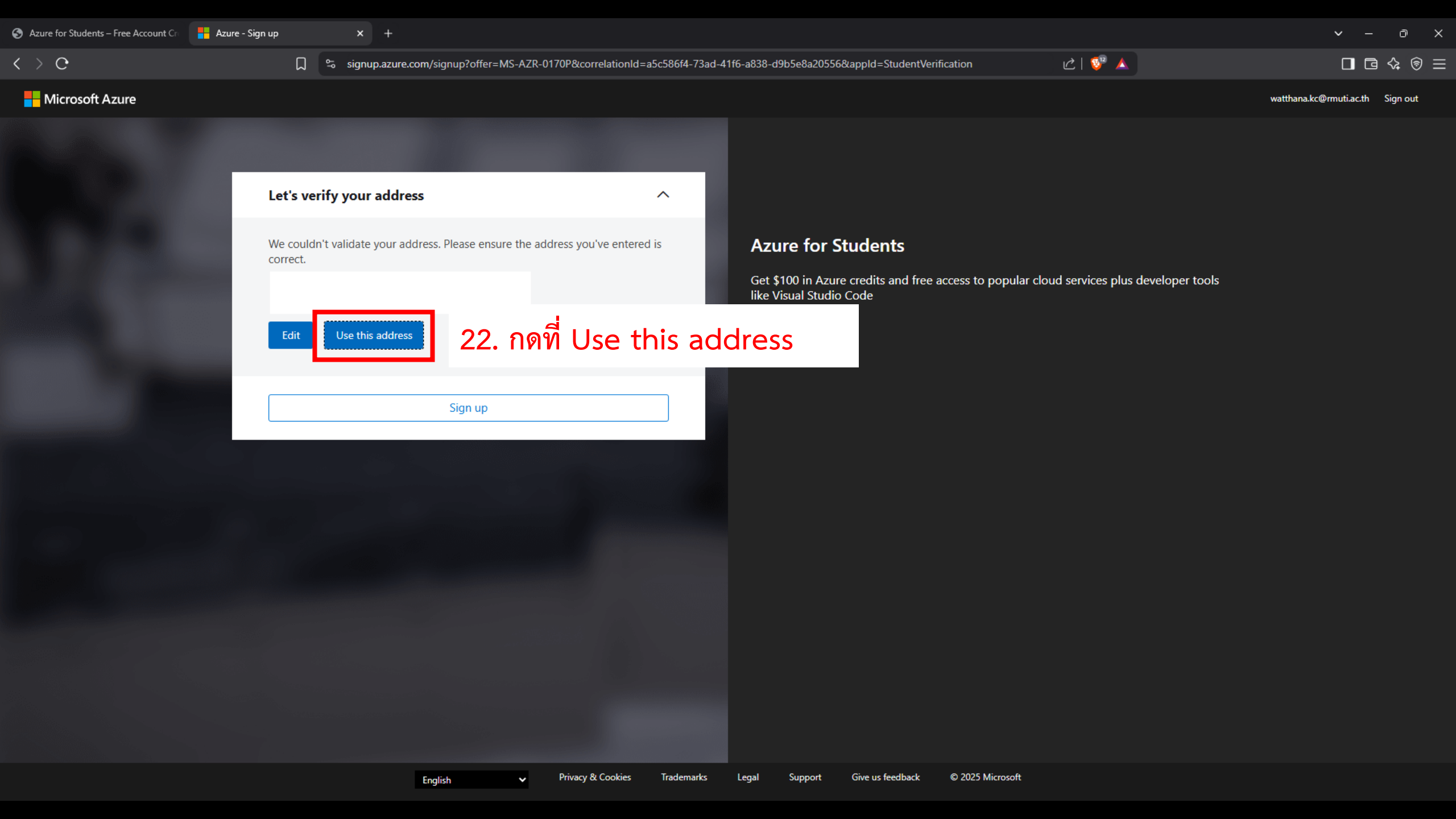

Microsoft Azure

📕 Azure - Sign up

< > C

💭 🐾 signup.azure.com/signup?offer=MS-AZR-0170P&correlationId=a5c586f4-73ad-41f6-a838-d9b5e8a20556&appId=StudentVerification

### □ ⊡ � @ Ξ

watthana.kc@rmuti.ac.th Sign out

亡 | 💱 👗

X

## รอระบบยืนยันข้อมูล

Confirming your information...

Are you satisfied with your signup experience?

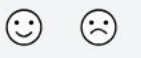

#### Anything else you'd like to let us know?

Please do not share any personally identifying information such as name, phone number, address, e-mail address or credit card number

Providing your feedback is optional. If you choose to do so, it will be used for product improvement purposes.

By clicking Submit, you authorize Microsoft to optionally contact you via e-mail if we have any additional questions regarding your feedback.

Submit

v

| 🗞 Azure for Students – Free Account Cr 🔒 Education - Microsoft Azure x +                                                                                                    |                                                                                               |                                                                                                    |                                     |  |  |  |
|----------------------------------------------------------------------------------------------------|-----------------------------------------------------------------------------------------------|----------------------------------------------------------------------------------------------------|-------------------------------------|--|--|--|
| C D portal.azure.com/?Microsoft_4                                                                                                    | zure_Education_correlationId=a5c586f4-73ad-41f6-a838-c                                        | 19b5e8a20556&Microsoft_Azure_Education_newA4E=tr ⊑                                                       |                                     |  |  |  |
|                                                                                                    | ${\cal P}$ Search resources, services, and docs (G+/)                                         | Copilot                                                                                                  | 区 다 ③ ⑦ R watthana.kc@rmuti.ac.th 🧶 |  |  |  |
| Home >                                                                                                    |                                                                                               |                                                                                                    |                                     |  |  |  |
|                                                                                                    |                                                                                               |                                                                                                    | ~                                   |  |  |  |
| X Get started Overview                                                                                                    |                                                                                               |                                                                                                    | i                                   |  |  |  |
| 🎓 Overview                                                                                                    |                                                                                               |                                                                                                    |                                     |  |  |  |
| ✓ Learning resources Student offer details                                                                                                    | Popular solutions                                                                             | Free Services                                                                                            |                                     |  |  |  |
| software 23. กดที่ Software                                                                                                    | <ul> <li>Deploy a Docker container</li> <li>Create simple containers to host apps,</li> </ul> | Azure Virtual Machines – Windows<br>Use 750 hours of access to B1s virtual                               |                                     |  |  |  |
| GitHub     GitHub     GitHub | Create your first Node.js app<br>Build and deploy web, mobile and API-based                   | Get 5 GB of locally redundant storage (LRS)                                                              |                                     |  |  |  |
| > Need help?                                                                                                    | Create and train a Machine Learning model<br>Train, deploy, automate, manage, and track       | Computer Vision<br>Receive 5000 Al transactions to process visual                                        |                                     |  |  |  |
| *** เสร็จสิ้นขั้นตอนการลงทะเบียน                                                                                                    | Build and deploy your first website<br>Automatically publish to web as your code              | Azure App Service<br>Quickly create up to 10 powerful apps with 1                                        |                                     |  |  |  |
| เพื่อใช้งาน Software ต่างๆของ                                                                                                    | Explore all                                                                                   | Explore all                                                                                              |                                     |  |  |  |
| Azura Day Taals for Taashing                                                                                                    | Free learning paths                                                                           | Resources                                                                                                |                                     |  |  |  |
| Machine Learning Server 9.4.7 for Windows                                                                                                    | Data Scientist<br>Nineteen learning paths with 75+ hours of content.                          | Get started guide for Azure developers 2 <sup>3</sup><br>Learn the languages and tools needed to develop |                                     |  |  |  |
| Visual Studio Enterprise Edition 2022                                                                                                    | AI Engineer<br>Nine learning paths with 25+ hours of content.                                 | Estimate costs for Azure services.                                                                       |                                     |  |  |  |
| Microsoft R Client 9.4.7                                                                                                    | Developer                                                                                     | management                                                                                               |                                     |  |  |  |
| Agents for Visual Studio 2019 (version 16.0)                                                                                                    | Forty-six learning paths with 110+ hours of content.                                          | Pian, analyze, and reduce spending.<br>Explore student hub 🗗                                             |                                     |  |  |  |
| iest Agent                                                                                                    | DevOps Engineer<br>Eight learning paths with 50+ hours of content.                            | Learn technical skills for your future career.<br>FAQs 🖉<br>Find answers to frequently asked questions.  |                                     |  |  |  |
| Explore all                                                                                                    | Explore all                                                                                   |                                                                                                    |                                     |  |  |  |
| Add or remove favorites by pressing CtrL+Shift+F                                                                                                    |                                                                                               |                                                                                                    |                                     |  |  |  |

09:07 🖋

< Search

ul ᅙ 80

## 24. ดาวน์โหลดแอป Microsoft Authenticator ในโทรศัพท์มือถือ

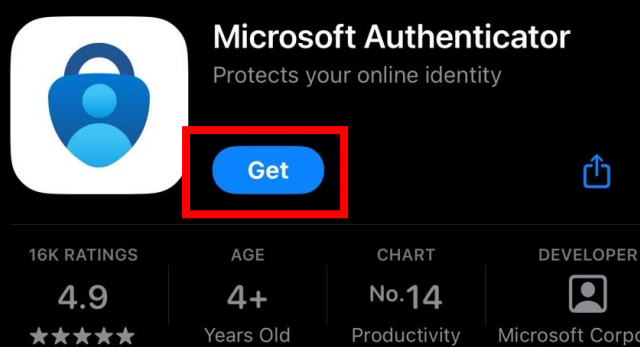

# ty DEVELOPER Microsoft Corpo

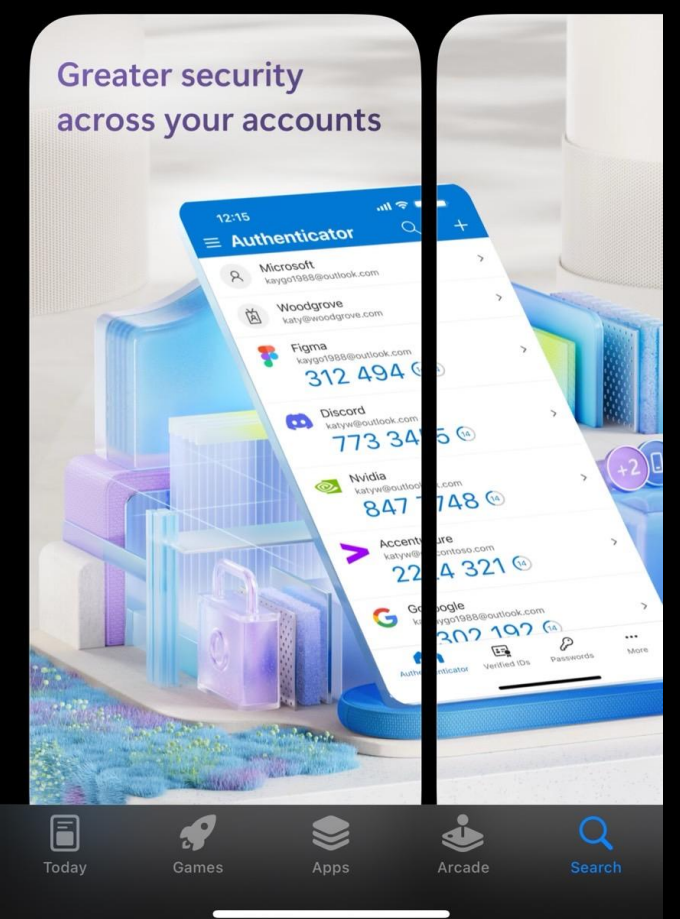

09:07 🖋

ul ᅙ **7**9

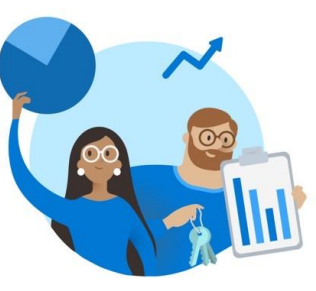

# Microsoft respects your privacy

We collect required diagnostic data to keep the app secure and updated. This does not include any personal data.

Accept

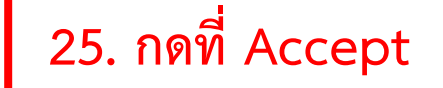

**Microsoft Privacy Statement** 

09:07 🖋

ul ᅙ **7**9

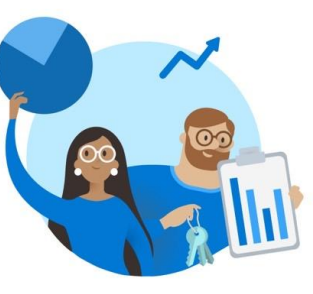

### Help us improve Microsoft Authenticator

By allowing us to collect additional non-personal data, you can help us improve the app. You can turn this on or off at any time in the Settings page

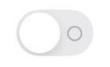

Help improve the app by sharing your app usage data

Continue

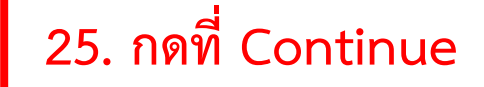

**Microsoft Privacy Statement** 

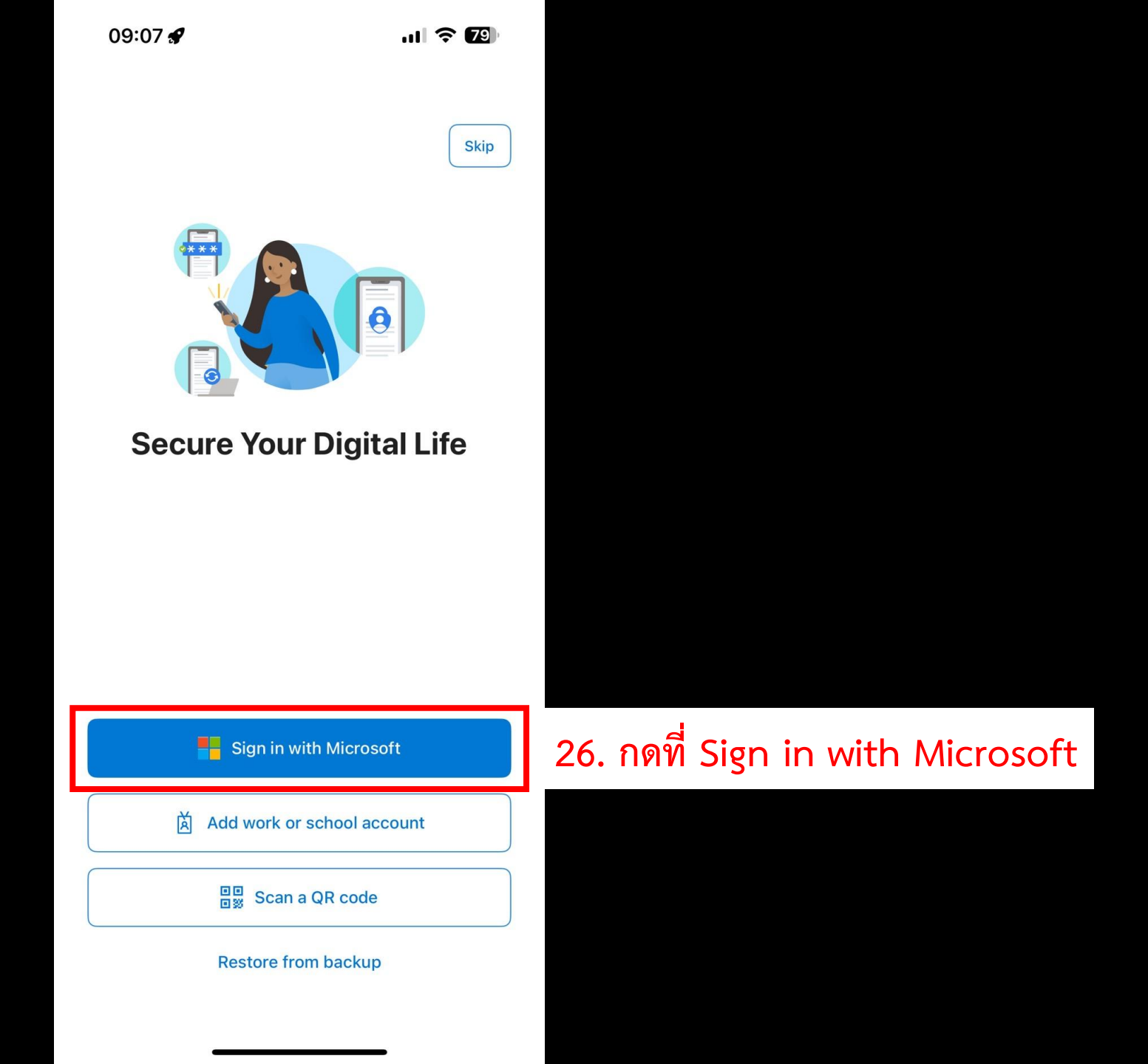

# ul 🗢 79) 09:08 🖋 Cancel Hicrosoft Sign in 27. ป้อนอีเมล์มหาลัยของผู้ใช้งาน watthana.kc@rmuti.ac.th Can't access your account? 28. กดที่ Next Next C Sign-in options

## 29. ป้อนรหัสผ่านของผู้ใช้งาน

.11 🗢 79 09:08 🖋 Cancel มหาวิทยาลัยเทคโนโลยีราชมงคลอีสาน Rajamagala University of Technology Isan ← watthana.kc@rmuti.ac.th Enter password ..... Forgot my password 30. กดที่ Sigh in Sign in ลืมบัญชีและรหัสผ่าน: https://www.rmuti.ac.th/network/services, แจ้งปัญหา การใช้บริการ RMUTI-One: https://oneservice.rmuti.ac.th, โทรศัพท์: 044 233000 ภายใน (80) 2882

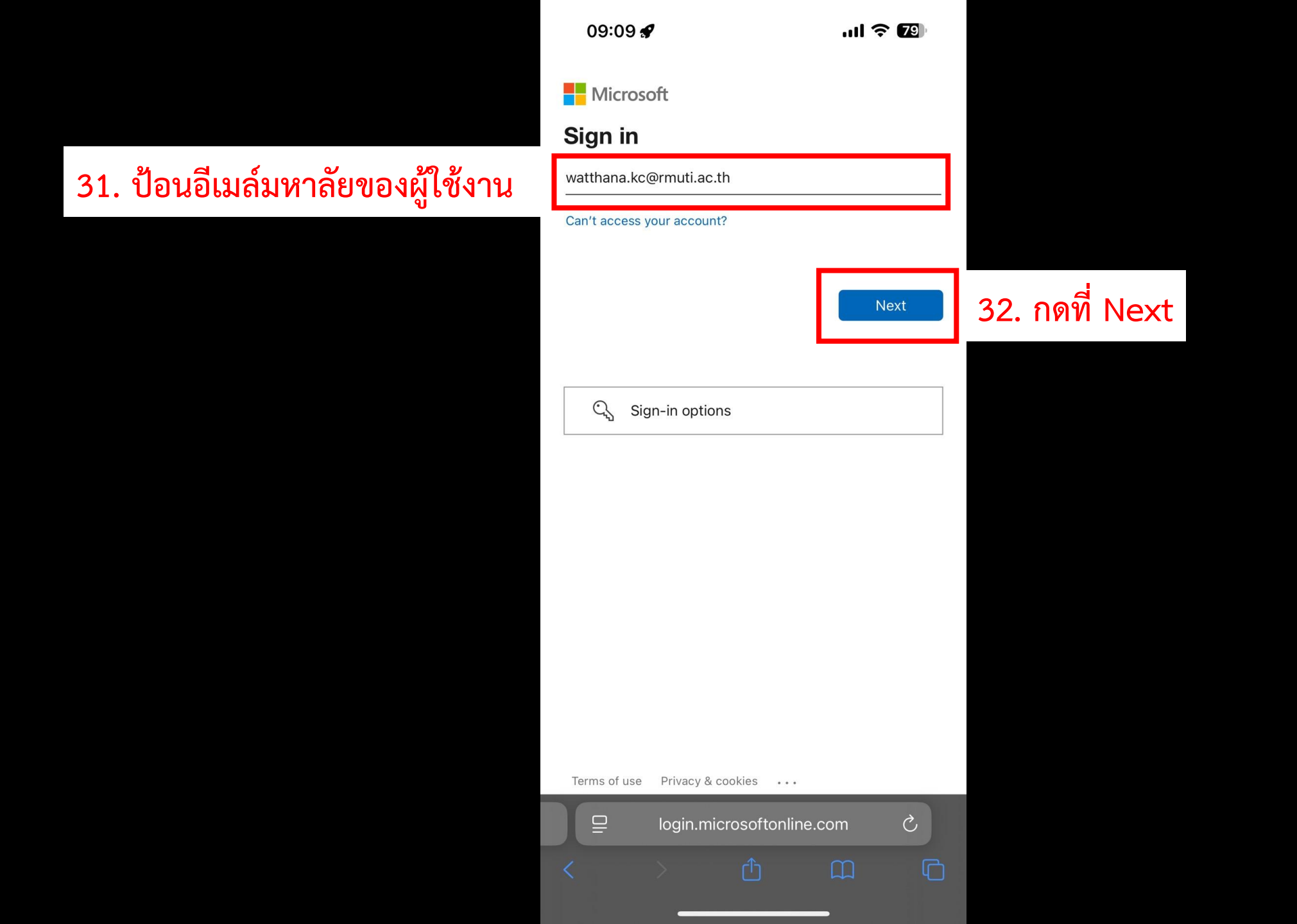

## 33. ป้อนรหัสผ่านของผู้ใช้งาน

| 09:09 🖋                                                                                                    | ul 🕈 😰                                     |                   |
|----------------------------------------------------------------------------------------------------|--------------------------------------------|-------------------|
| มหาวิทยาลัยเทคโมโลยีราชมงคลอีสาน<br>RAMATT Rajamagala University of Technology Isan                                                          |                                            |                   |
| $\leftarrow$ watthana.kc@rmuti.ac.th                                                                                                    |                                            |                   |
| Enter password                                                                                                    |                                            |                   |
| •••••                                                                                                    |                                            |                   |
| Your account will be remembered                                                                                                    | d on this device.                          |                   |
|                                                                                                    | Sign in                                    | 34. กดที่ Sigh ir |
| ลืมบัญชีและรหัสผ่าน:<br>https://www.rmuti.ac.th/netwo<br>การใช้บริการ RMUTI-One:<br>https://oneservice.rmuti.ac.th<br>233000 ภายใน (80) 2882 | ork/services, แจ้งปัญหา<br>, โทรศัพท์: 044 |                   |
|                                                                                                    |                                            |                   |
|                                                                                                    |                                            |                   |
|                                                                                                    |                                            |                   |
|                                                                                                    | nline.com C                                |                   |
|                                                                                                    |                                            |                   |

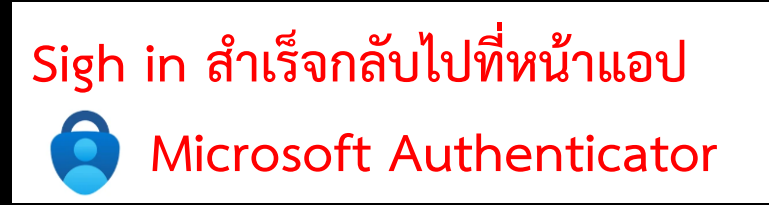

| :: |                     | 🛃 มหาวิทยาลัยแทคโนโลยีราชมงคลอิสา<br>เหนา:<br>Rajaccagala University of Technology Is |                 |                  | (       | wк |
|----|---------------------|---------------------------------------------------------------------------------------|-----------------|------------------|---------|----|
| Ξ  | ≡ Se                | ecurity info                                                                          |                 |                  |         |    |
|    | These a<br>reset yo | re the methods ;<br>our password.                                                     | you use to sigi | n into your acco | ount or |    |
|    | + Ac                | dd sign-in metho                                                                      | od              |                  |         |    |
|    | •••                 | Password ①<br>Last updated:<br>8 months ago<br>Change                                 |                 |                  |         |    |
|    | Lost de             | <b>vice?</b> Sign out e                                                               | verywhere       |                  |         |    |
|    |                     |                                                                                       |                 |                  |         |    |
|    |                     |                                                                                       |                 |                  |         |    |
|    |                     |                                                                                       |                 |                  |         |    |
|    |                     |                                                                                       |                 |                  |         |    |
|    |                     |                                                                                       |                 |                  |         |    |
|    |                     |                                                                                       |                 |                  |         |    |
|    |                     |                                                                                       |                 |                  |         |    |
|    | ₽                   | mysig                                                                                 | nins.micros     | oft.com          | S       |    |
|    | <                   |                                                                                       | Û               | Ш                | ſ       | ב  |
|    |                     |                                                                                       |                 |                  |         |    |

09:10 🖋

ull 🛜 79

# กลับมายังหน้าแอป Microsoft Authenticator

 $\equiv$ à จะเห็นบัญชีที่ผู้ใช้งาน Login ไว้

| Authenticator     Q     +       Microsoft Entra ID     watthana.kc@rmuti.ac.th     + |   | <b>?</b> 79 | 09:10 🔗                                       |  |  |
|--------------------------------------------------------------------------------------|---|-------------|-----------------------------------------------|--|--|
| Microsoft Entra ID<br>watthana.kc@rmuti.ac.th                                        | ┝ | Q +         | Authenticator                                 |  |  |
|                                                                                      | > | >           | Microsoft Entra ID<br>watthana.kc@rmuti.ac.th |  |  |

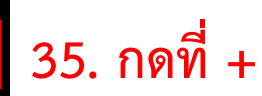

Already have a backup? Restore your account.

#### **Begin recovery**

 $\odot$ 

Addresses

£

Passwords

Authenticator

÷--

Verified IDs

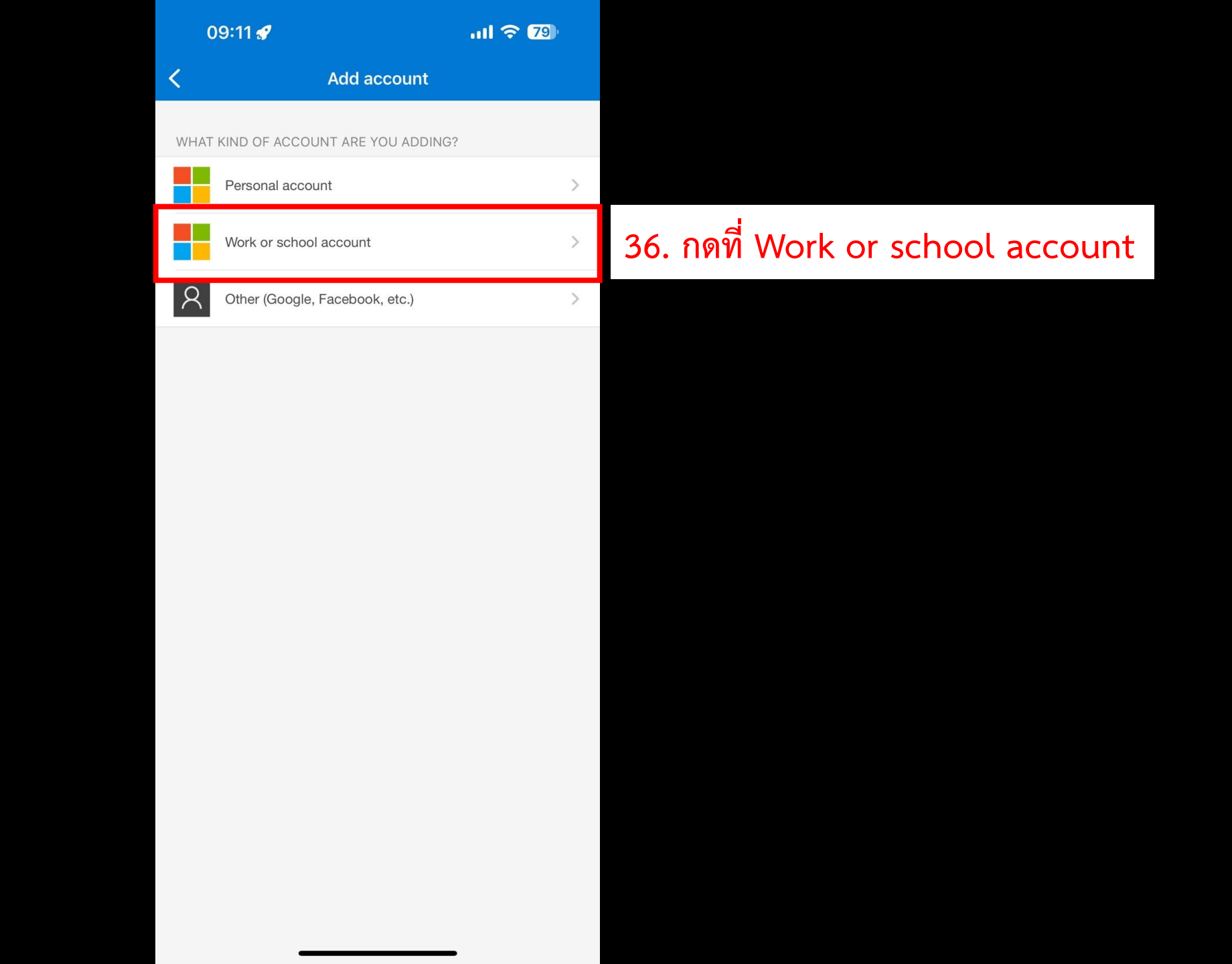

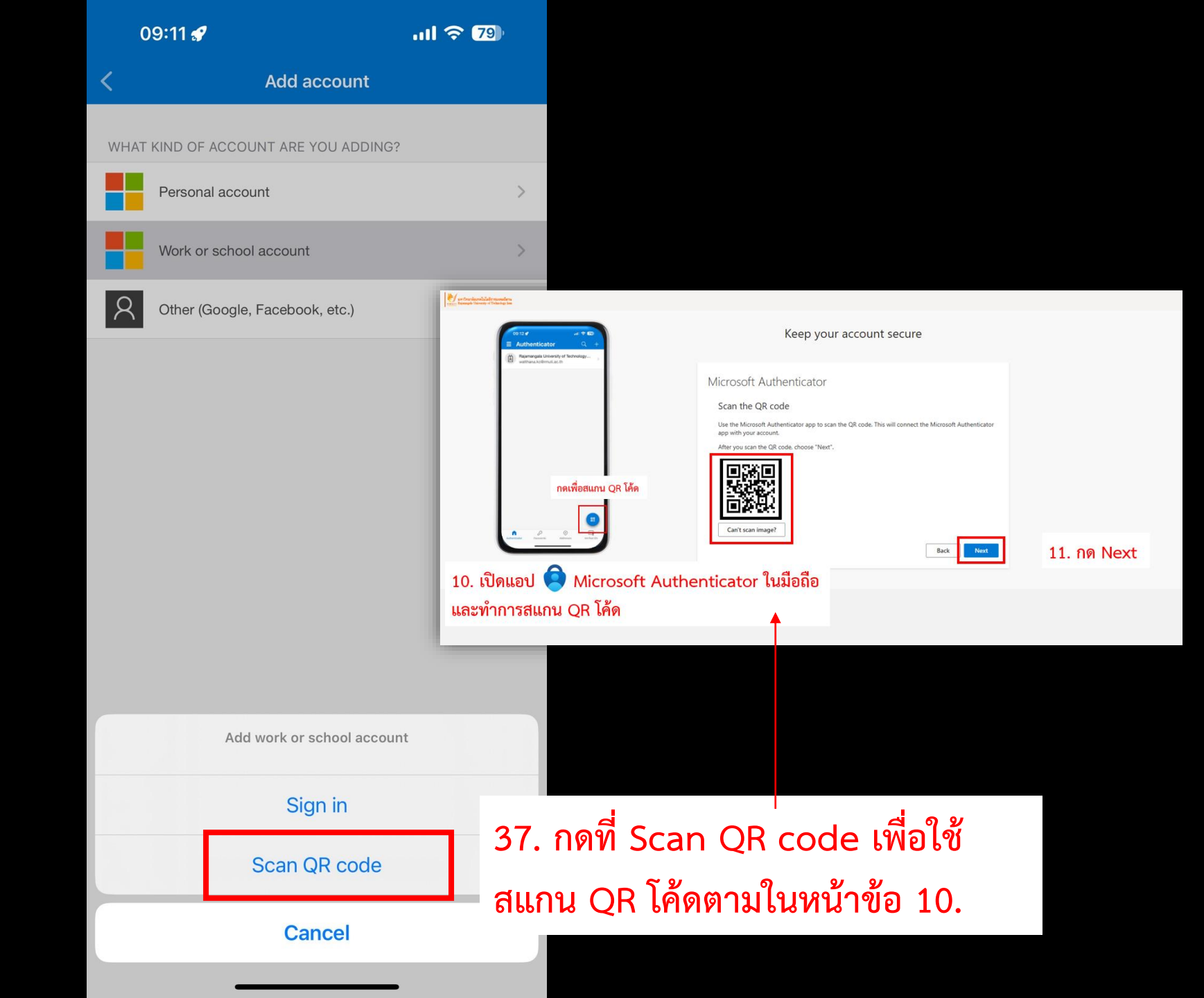

|                             | 09        | 9:12 <i>4</i> 7                                             | àtl 3                        | <b>?</b> 79  |             |
|-----------------------------|-----------|-------------------------------------------------------------|------------------------------|--------------|-------------|
| เมื่อสแกน QR โค้ดสำเร็จจะพบ | E         | Authenticator<br>Rajamangala Univers<br>watthana.kc@rmuti.a | (<br>ity of Technolo<br>c.th | Q +<br>gy    | 38. กดที่ > |
| รายการขนดงเนภาพ             |           |                                                             |                              |              |             |
|                             |           |                                                             |                              |              |             |
|                             |           |                                                             |                              |              |             |
|                             |           |                                                             |                              |              |             |
|                             |           |                                                             |                              |              |             |
|                             |           |                                                             |                              |              |             |
|                             |           |                                                             |                              |              |             |
|                             |           |                                                             |                              |              |             |
|                             |           |                                                             |                              |              |             |
|                             |           |                                                             |                              |              |             |
|                             |           |                                                             |                              | 00           |             |
|                             | Authentic | Cator Passwords                                             | Addresses                    | Verified IDs |             |
|                             |           |                                                             |                              |              |             |

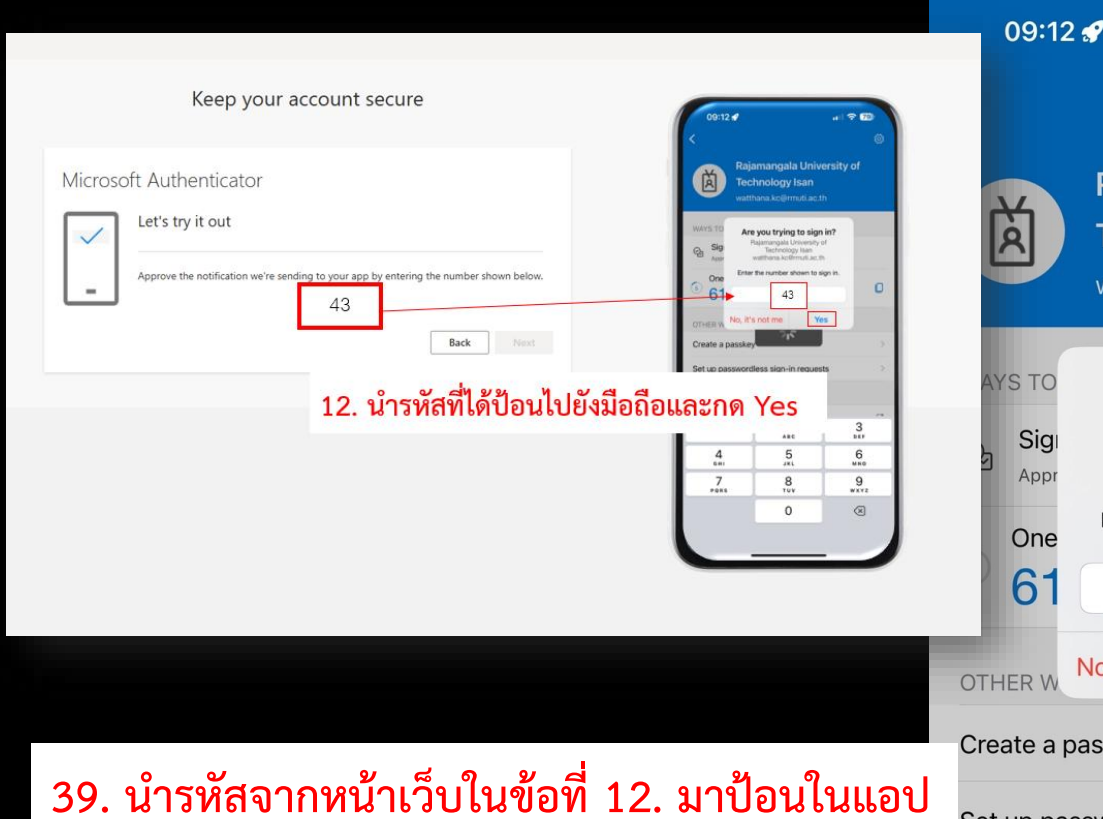

Microsoft Authenticator ในโทรศัพท์มือถือ เป็นอันเสร็จสิ้น

\*\*(กลับไปดำเนินการต่อที่ข้อ 13.)\*\*

| 09:12 🖋                                           | ull 🗢 <b>7</b> 9)                                                                                                    |                     |  |  |  |
|---------------------------------------------------|----------------------------------------------------------------------------------------------------|---------------------|--|--|--|
|                                                   |                                                                                                    | ξ <u>ο</u> γ        |  |  |  |
| Raja                                              | amangala Unive<br>hnology Isan<br>nana.kc@rmuti.ac.tl                                                                           | ersity of           |  |  |  |
| AYS TO Are<br>Sigi R<br>Appr V<br>One Enter<br>61 | e you trying to sign<br>lajamangala University of<br>Technology Isan<br>watthana.kc@rmuti.ac.th<br>the number shown to si<br>43 | in?<br>of<br>gn in. |  |  |  |
| OTHER W No, it's not me Yes Create a passkey      |                                                                                                    |                     |  |  |  |
| Set up password                                   | less sign-in reques                                                                                                    | ts >                |  |  |  |
| MANAGE                                            |                                                                                                    |                     |  |  |  |
| -<br>1                                            | 2<br>Авс                                                                                                    | 3<br>DEF            |  |  |  |
| <b>4</b><br>6ні                                   | 5<br>jkl 6<br>mno                                                                                                    |                     |  |  |  |
| 7<br>pqrs                                         | 8<br>TUV                                                                                                    | 9<br>wxyz           |  |  |  |
|                                                   | 0                                                                                                    | $\otimes$           |  |  |  |
|                                                   |                                                                                                    |                     |  |  |  |